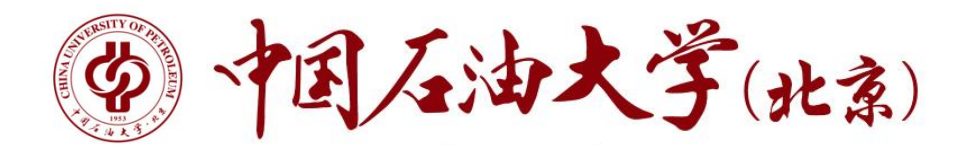

## 第二课堂平台-社会实践 教师端操作手册一结题验收

## 1. 登录

## 1.1 教师登录

平台网址: https://sct.cup.edu.cn/

第一步:点击官网右上角"指导教师"角色登录。输入账号密码进入后台

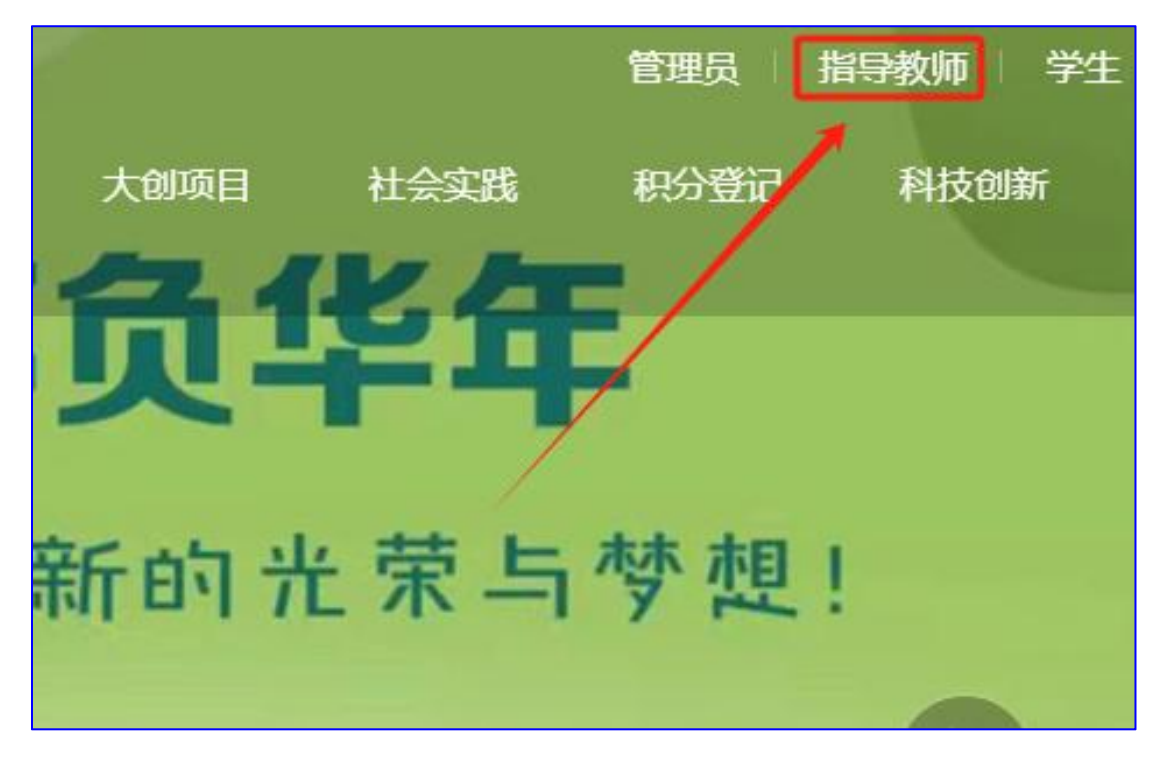

第二步:点击"社会实践"。

| 88 首页     | 社会实践 | 项目众筹                                                                |       |       |
|-----------|------|---------------------------------------------------------------------|-------|-------|
| 📄 社会家庭    | 项目管理 |                                                                     | 按标题搜索 | 18:22 |
|           | 项目众筹 |                                                                     |       | 报告人数  |
| ◎ 管理学生组织  |      | ↑上云尖鸣 (初知知知:::::)<br>◎ 2024-05-13 00:00 至 2024-05-15 00:00          |       | 2 🙏   |
| 0 魚店      |      | 間以 (2人)                                                             |       |       |
| 目 消息中心    |      |                                                                     |       |       |
|           |      |                                                                     |       | 招名人数  |
| 0 7.000 r |      | 大丁汀K4-V2-4年,这家乡 参照社工式失战的3週74<br>① 2024-01-10 1499 至 2024-02-28 2000 |       | 0 人   |
|           |      | EEGA ( D A )                                                        |       |       |

第三步:点击"项目管理"。

| 社会实践 | 2024年"学思想 | \$倍新思想,致知立行建新功" 暑期社会实践活动·我描导的 | 項目 总共1条 |       |              |      |      |         |         |                     |
|------|-----------|-------------------------------|---------|-------|--------------|------|------|---------|---------|---------------------|
| 项目管理 | 项目管理      | AD ASI AND THE                |         |       |              |      |      |         |         |                     |
| 项目众馆 |           |                               |         |       |              |      |      |         | 按学号撤索   | 按项目名称搜索 撞索          |
|      | 0 88      | 项目各际                          | 项目类别    | 负责人学号 | 负责人姓名        | 项目状态 | 数四审核 | 每胞或重点次数 | 新发布的成果数 | 操作                  |
|      | 1 I       | 电流互感器暂态数学建模及其仿真的比较研究          | 六大主题    |       | and a second | 结题中  | au   | . n.    | 0       | 项目偏意 通过<br>通用修改 不通过 |

第 2 页 共 3 页 支持 IE、360、Google Chrome、Firefox等主流浏览器。(推荐 Google Chrome,如使用其他类型浏览器请开启极速模式) 2. 项目管理

## 2.1 结题验收审核

点击"结题管理"审核结题项目,结题阶段操作与立项一致,老师可通过"项目信息"查看学生提交的结题验收报告。

|                                                                     |         |                                 |                                     |                  |                        |         | 按学导搜索   | 按项目名称搜索      |       |
|---------------------------------------------------------------------|---------|---------------------------------|-------------------------------------|------------------|------------------------|---------|---------|--------------|-------|
| 序号 项目名称                                                             | 项目类别    | 负责人学号                           | 负责人姓名                               | 项目状态             | <b>款师审</b> 核           | 每圈成果总次数 | 新发布的成果数 | 銀作           |       |
| 1 Para                                                              | 1000    | -                               | -                                   |                  |                        | 0_      | 0       | 項目信息<br>通回修改 | 通过不过  |
|                                                                     |         |                                 |                                     |                  |                        |         |         |              |       |
| 1787, 致知立行建新功" 展開社会实践活动-我描号<br>「項目成员」 描号軟術   項目详细信息   項目統領<br>表人痛动論 | 的项目 总共业 |                                 |                                     |                  |                        |         | ×       |              |       |
|                                                                     |         |                                 |                                     |                  |                        |         | tr:     | 御作<br>項日信意 : | de la |
|                                                                     |         |                                 |                                     |                  |                        |         |         | LELIN NOTES  | 17181 |
|                                                                     |         |                                 |                                     |                  |                        |         |         |              |       |
| 8                                                                   |         |                                 |                                     |                  |                        |         |         |              |       |
| a                                                                   | 5       | 在新标<br>在新窗<br>在隐身               | 签页中打开<br>日中打开<br>窗口中打开              | 开链接<br>链接<br>开链接 | ]<br>淘沙<br> 信!!        | t.      |         |              |       |
| a                                                                   |         | 在新标<br>在新窗<br>在隐身<br>链接另<br>复制链 | 签页中打开<br>口中打开<br>窗口中打开<br>存为<br>接地址 | 开链接<br>链接<br>开链接 | <b>]</b><br>淘沙<br> 信!! | t.      |         |              |       |

(如果文件为 pdf 格式,鼠标右键点击在新标签页中打开链接可实现在线预览)

- ▶ 结题审核通过:指导教师审核通过由学院审核,最终由学校审核
- 结题审核不通过/退回:学生重新提交再次由指导教师审核,学院审核,最终由学校审核